GIMP で人物の切り抜きをおこなう方法として、

1) まず輪郭が抽出しやすい箇所を電脳はさみツールで綺麗に切り抜く

2) 次にシルエットを作成して、マスク機能で髪の毛などの細かい部分を切り抜く

という手順でやっていきます。

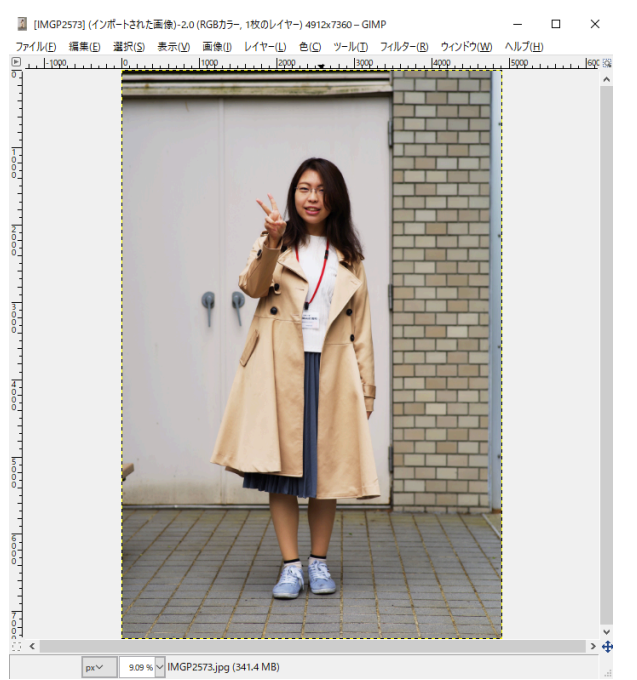

まず、全身が写っている写真を GIMP で開きます。

レイヤーパネルで開いた画像を右クリックし、[アルファチャンネルの追加]をします。

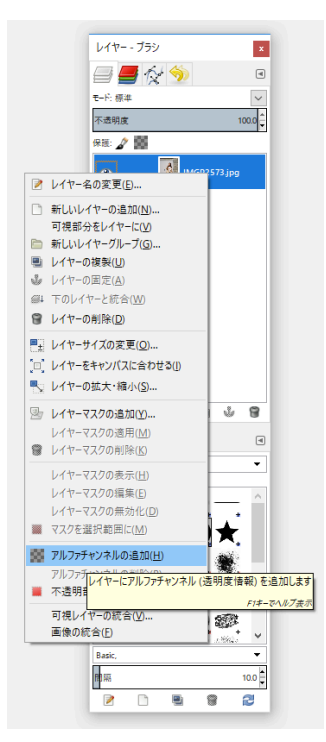

ツールボックスから[電脳はさみ]を選択します。

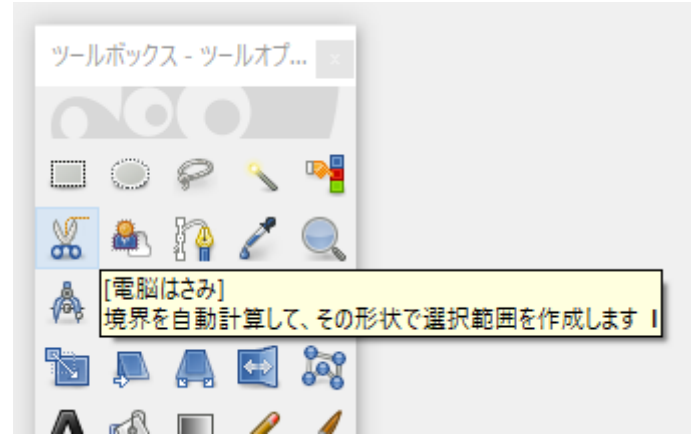

ツールオプションから[境界をぼかす]をチェックし半径を 5.0pt に、[新規ノード追加時に 境界を表示]もチェックします。

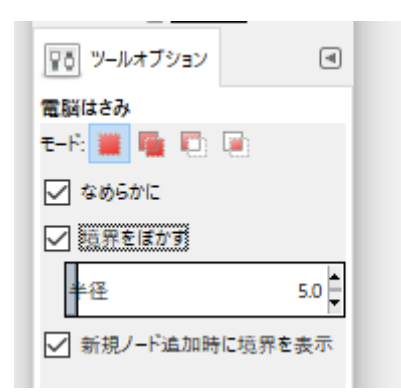

人物のフチをクリックしていくと、色情報を基に境界線を自動抽出します。ドラッグ時に境 界線をプレビューしますので、うまく抽出できている場合は大まかに、カーブなどでうまく 抽出できない箇所は細かくノードポイントを追加してフチをなぞっていきましょう。

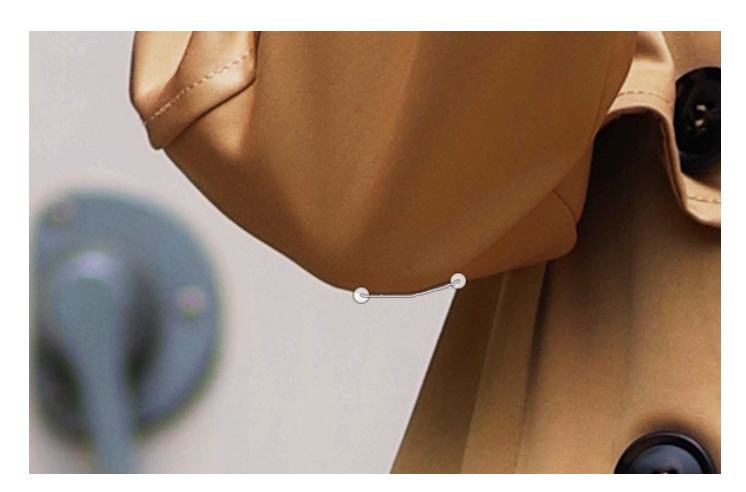

髪の毛はあとで別に切り抜きますので、頭部は背景を入れてざっくりと境界線を取りましょう。

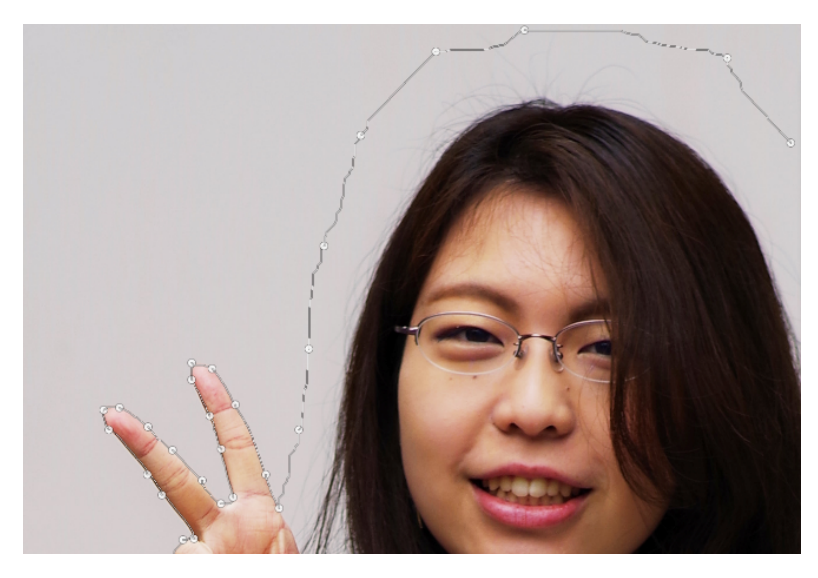

1周したら、最後に開始点をクリックすることで輪郭抽出を完了します。

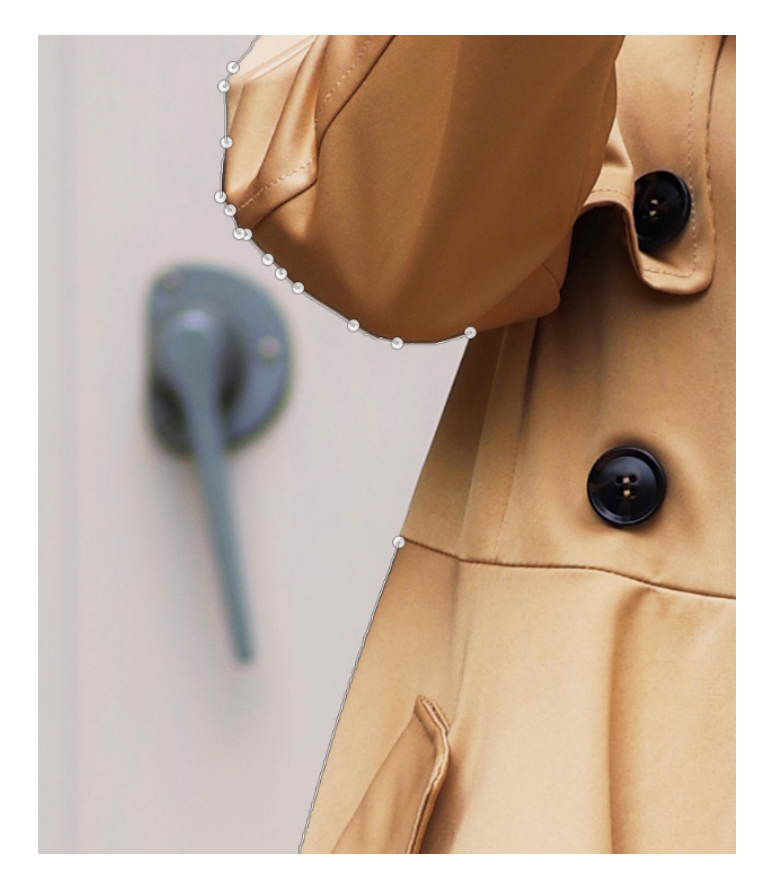

Enter キーを押して、範囲選択に変換します。

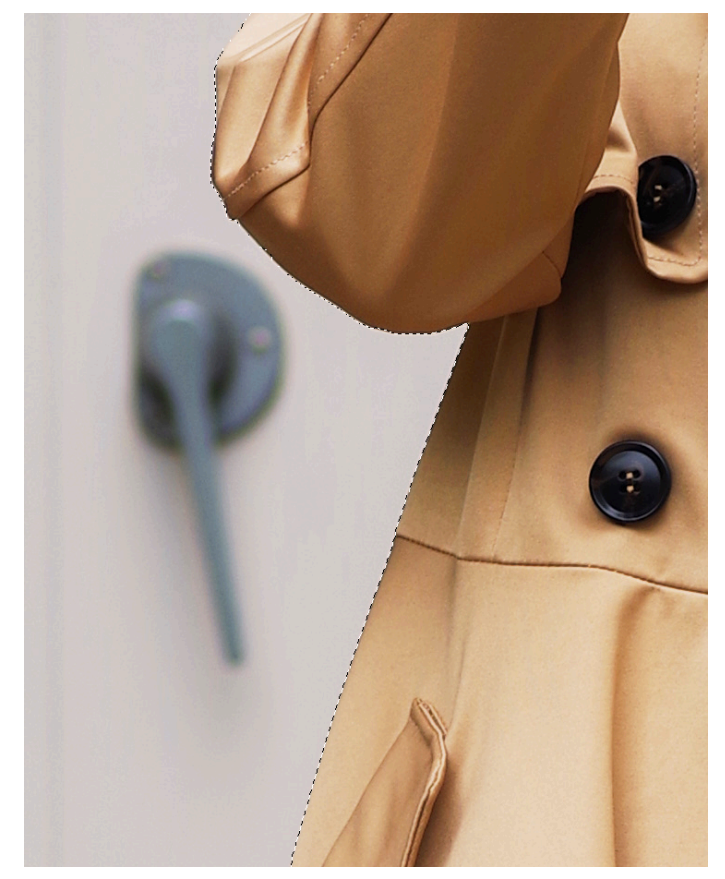

範囲選択を反転し、背景部分が選択されている状態にします。

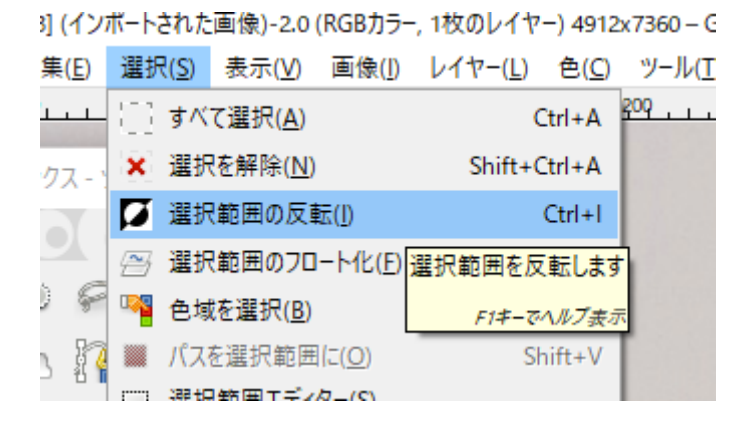

消去で背景部分を削除します。

[IMGP2573] (インボートされた画像)-2.0 (RGBカラー, 1枚のレイヤー) 4912x7360 – GIMP

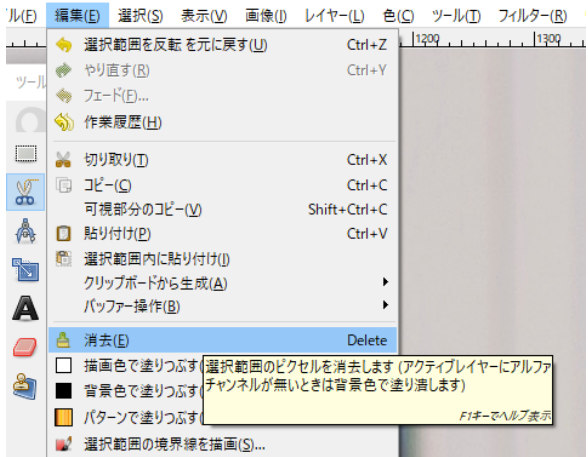

背景部分が市松模様になっていれば、背景部分が透明の画像になっています。白や黒などの 単色になっている場合、画像のレイヤーにアルファチャンネルが追加されていないので、ア ルファチャンネルを追加してやり直してください。

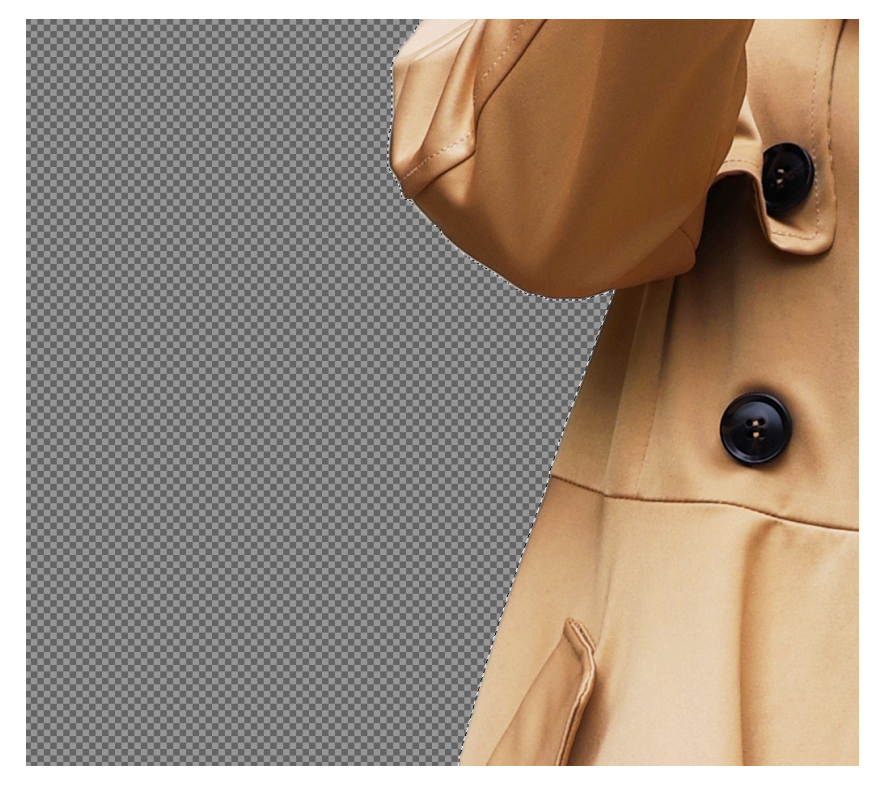

次に、髪の毛を背景から切り出す手順です。

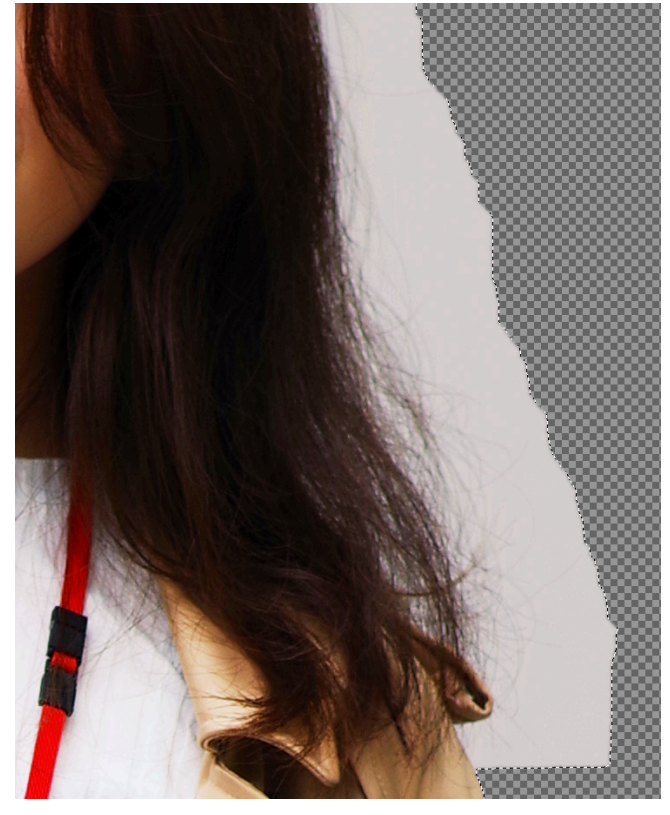

レイヤーを複製します。

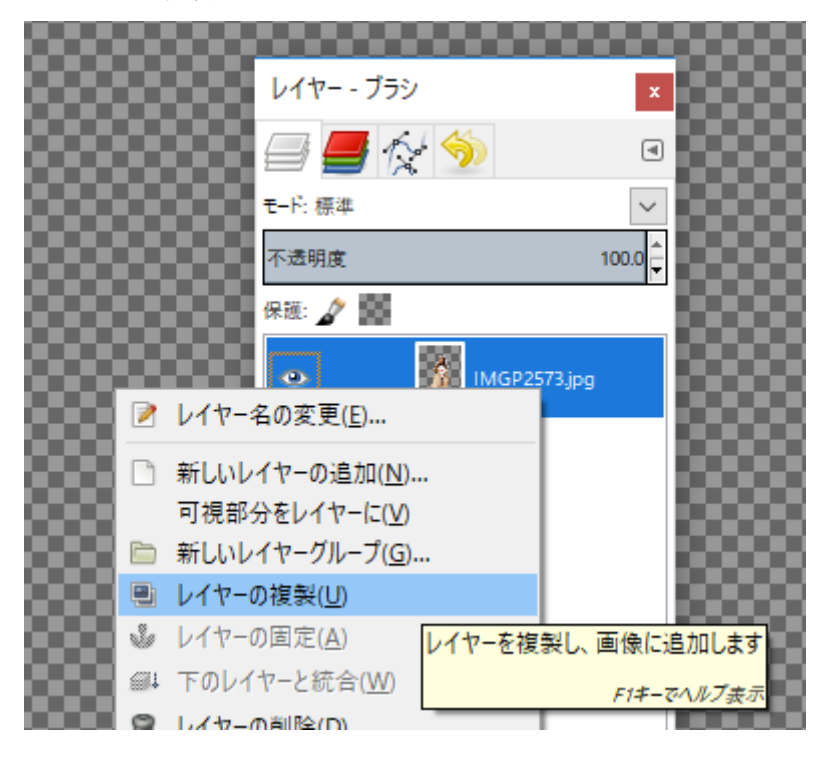

複製してできたレイヤーについて、トーンカーブを調整します。 2枚のレ1ヤ-)4912x7360-GIMP

21X0001 (-) 4912X7360 - GIMP

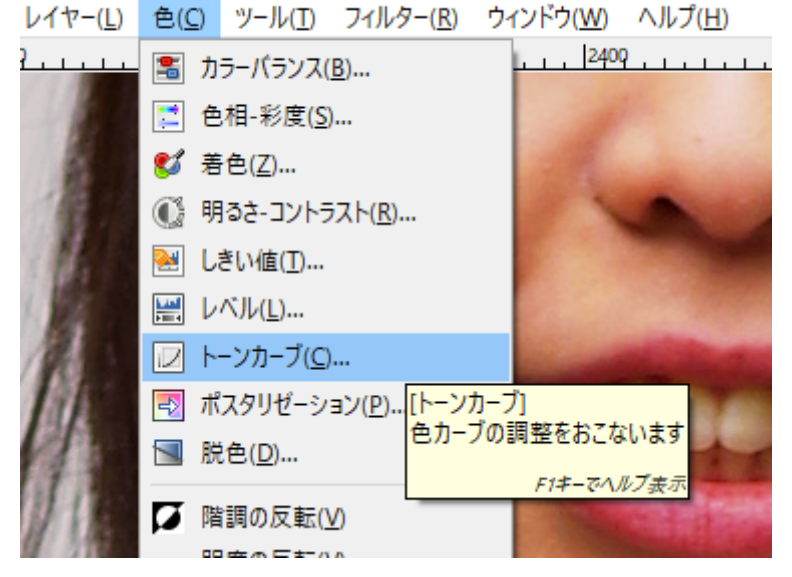

トーンカーブを調整し、コントラストを強くすることで、髪の毛のシルエットを強調します。

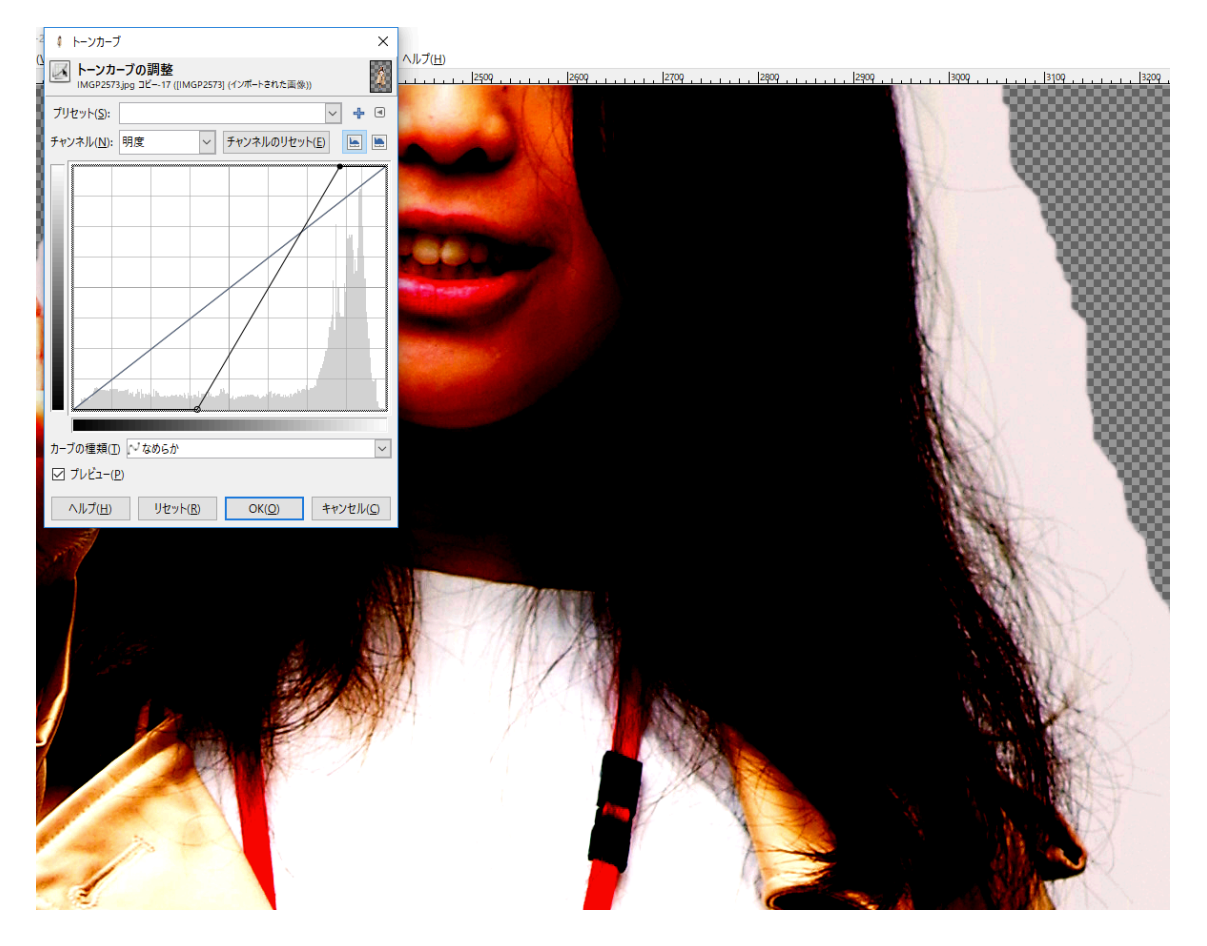

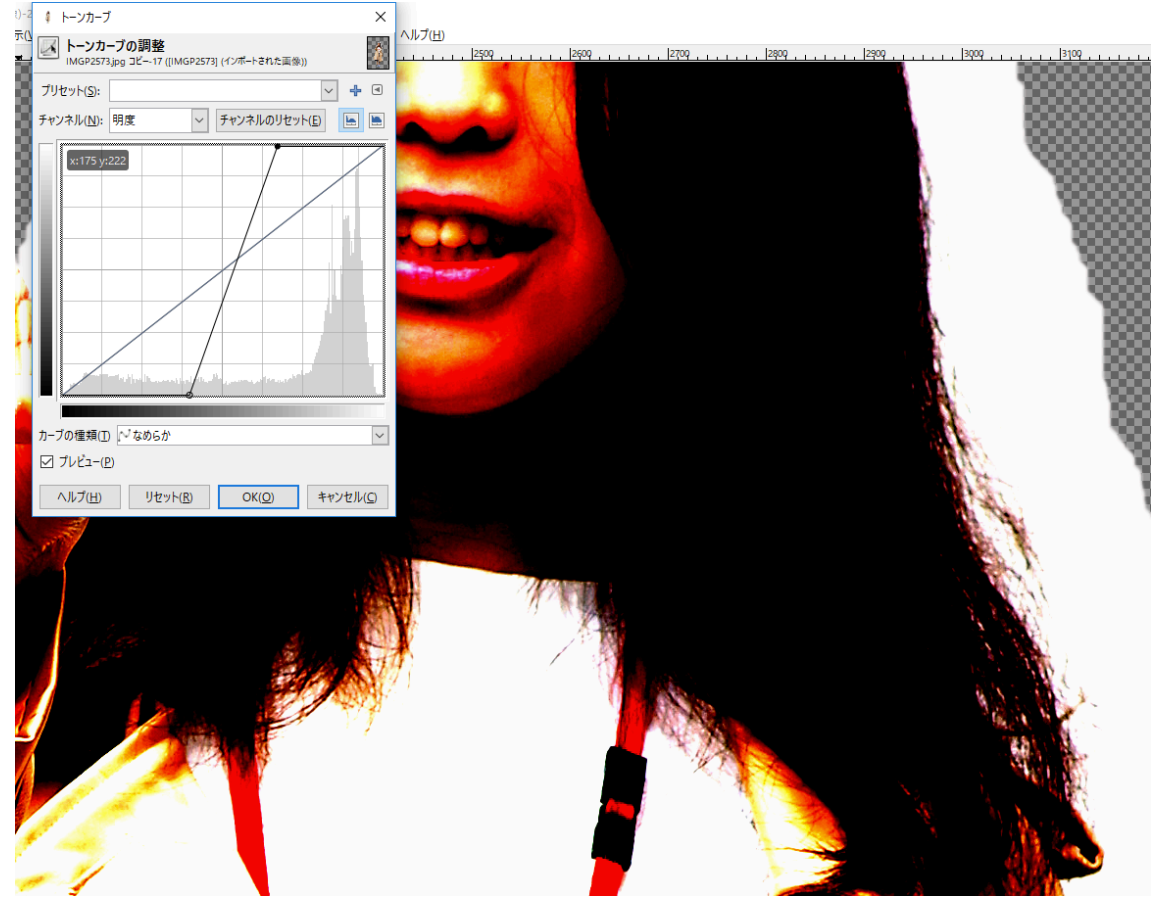

調整が不適切だと、このように髪の毛のシルエットが飛んでしまうので、注意してください。

トーンカーブを調整したレイヤーに対して、脱色をおこないます。

のレイ Y=) 4912X7360 - GIIVIP

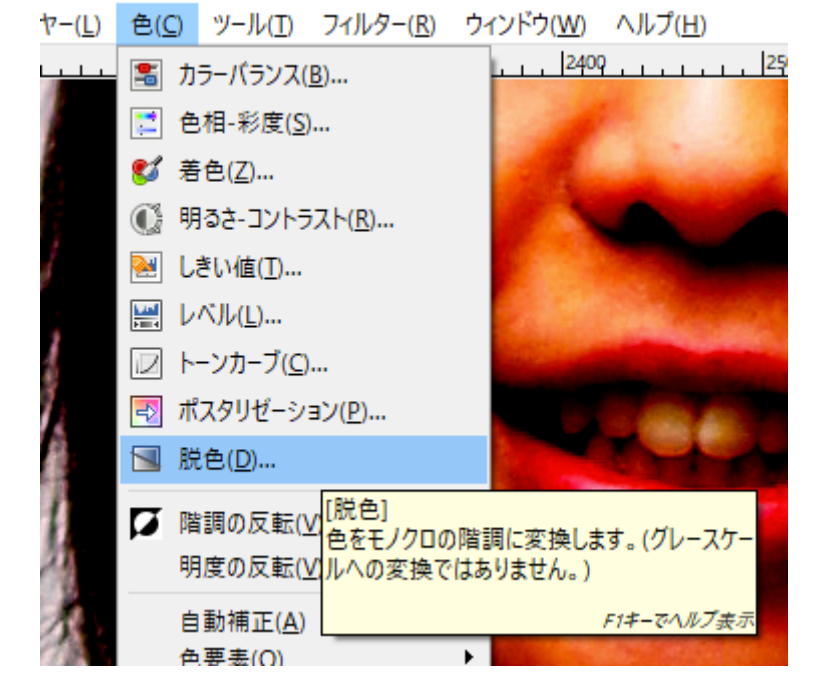

基準にする要素を光度にして適用し、色情報を削除します。

| \$ 脱色                                                | ×                 |
|------------------------------------------------------|-------------------|
|                                                      | 4                 |
| 脱色の基準にする要素:                                          |                   |
| <ul> <li>○ 明度</li> <li>● 光度</li> <li>○ 平均</li> </ul> |                   |
| ✓ プレビュ−(P)                                           |                   |
| ヘルプ( <u>H</u> ) リセット( <u>R</u> ) OK( <u>O</u> ) =    | キャンセル( <u>C</u> ) |

階調の反転をします。

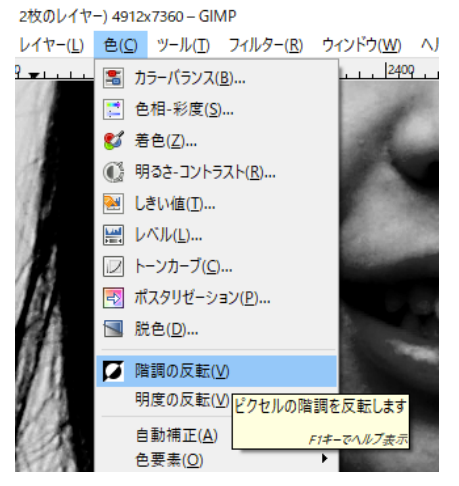

白い部分が切り抜きたい箇所です。

| P |  |
|---|--|
|   |  |
|   |  |
|   |  |

全身ではこのようになっています。切り抜きたい部分を白ベタで塗りつぶし、マスクとして 利用します。主に首から下は、電脳はさみツールで正確に切り抜いているので、大雑把に塗 りつぶして大丈夫です(透明部分はマスクからの切り抜きに影響ない)。

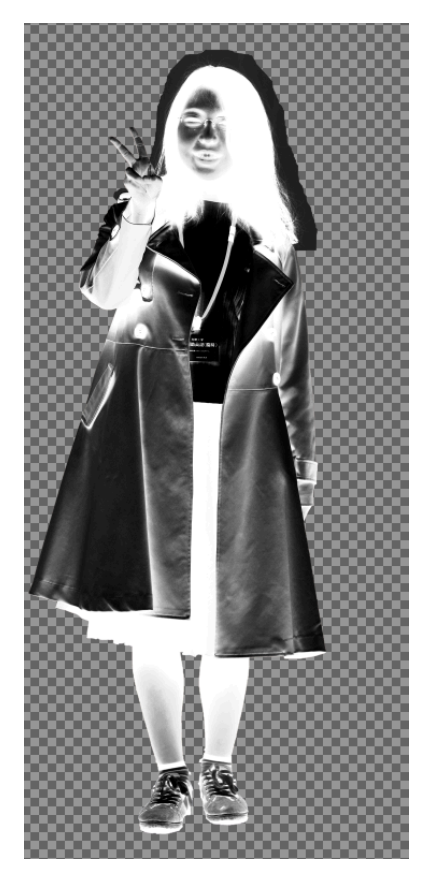

ブラシツールでマスクしたい部分を白く塗りつぶしていきます。

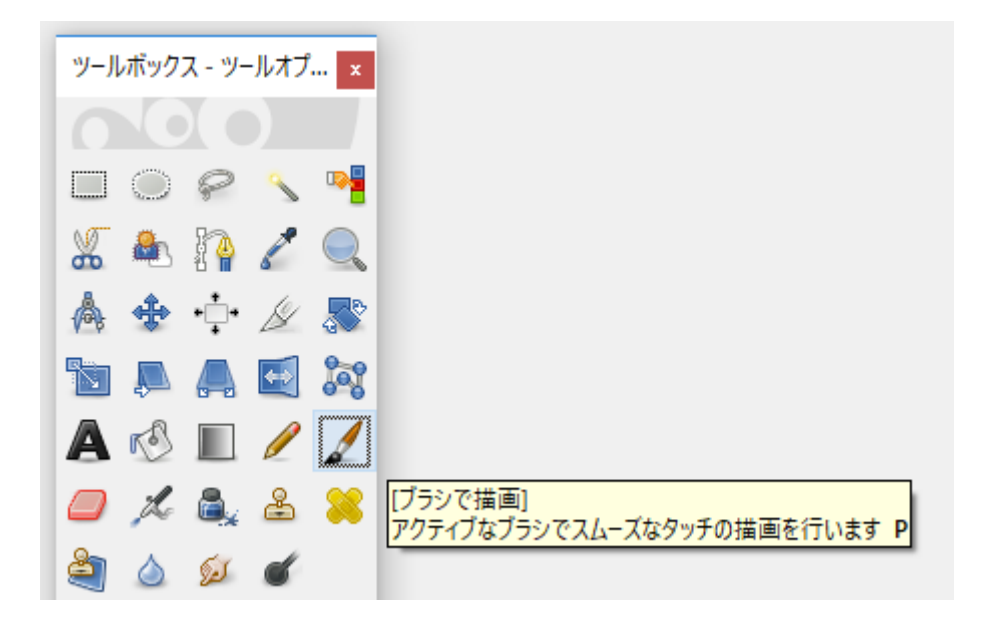

塗りつぶし色を白色に、ブラシはボカシのない丸型を選択します。

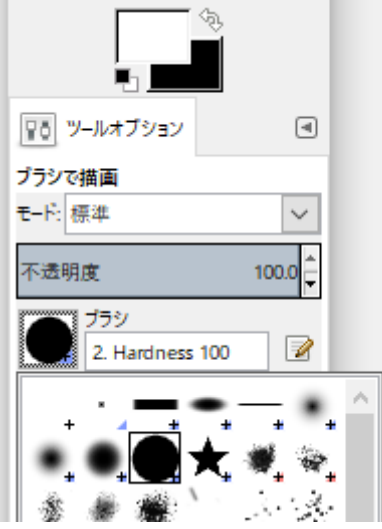

ブラシの大きさを適宜調整し、まずは電脳はさみツールで正確に切り抜き終わっている部 分について塗りつぶします。画像のように、はみ出していても大丈夫です。

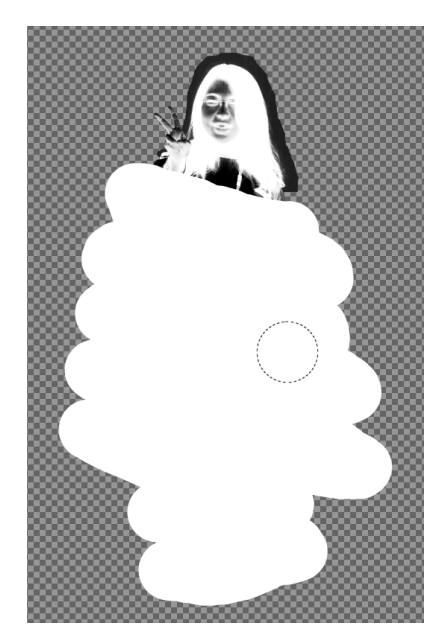

髪の毛など細かく切り抜きたい箇所については、丁寧に内側だけを塗りつぶすようにしま す。

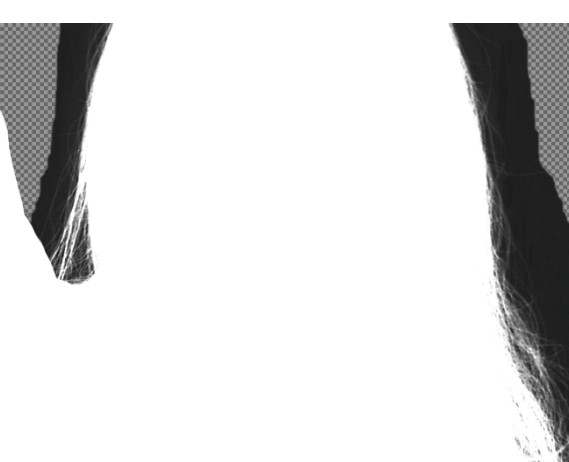

最終的にこのようになります。

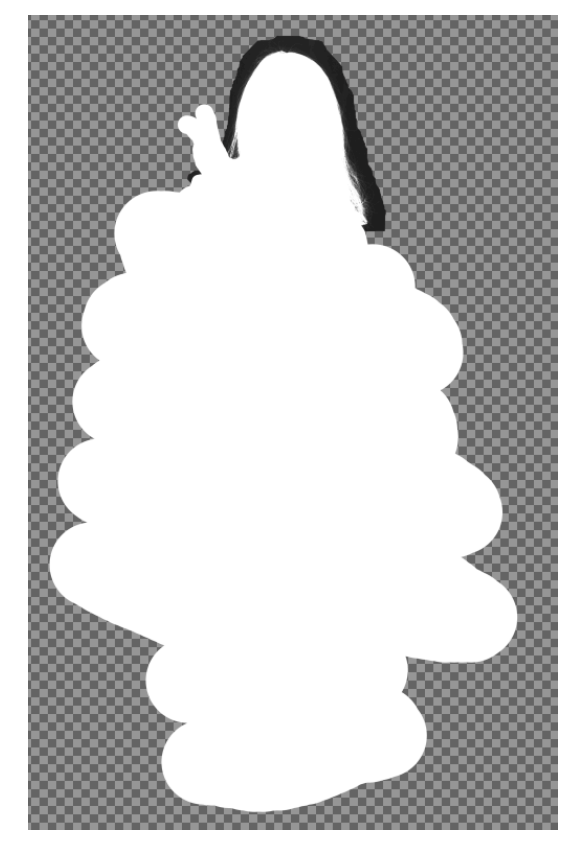

マスク画像ではない、元の画像レイヤーを右クリックし、[レイヤーマスクの追加]をします。

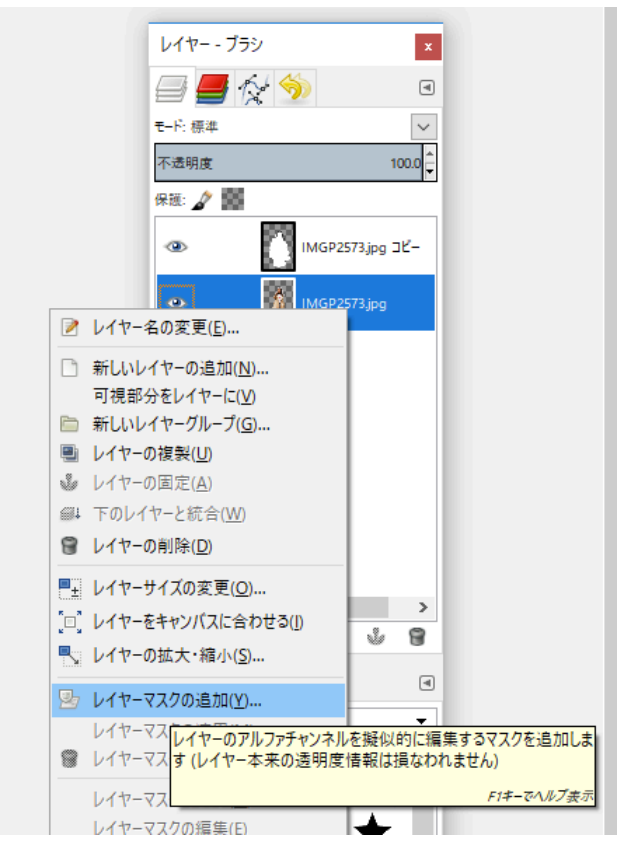

レイヤーマスクの初期化方法は、[完全不透明(白)]を選択します。

| 🕶 レイヤーマスクを追加                                         | $\times$   |
|------------------------------------------------------|------------|
| レイヤーマスクを追加<br>IMGP2573.jpg-14 ([IMGP2573] (インボートされた画 | 4          |
| レイヤーマスクの初期化方法:                                       |            |
| 完全不透明(白)(W)                                          |            |
| ○ 完全透明 (黒)(B)                                        |            |
| ○ レイヤーのアルファチャンネル( <u>A</u> )                         |            |
| ○ レイヤーのアルファチャンネルを移転(工)                               |            |
| ○ 選択範囲( <u>S</u> )                                   |            |
| ○ レイヤーのグレースケールのコピー( <u>G</u> )                       |            |
| ○ チャンネル( <u>H</u> )                                  |            |
|                                                      | $\sim$     |
| □ マスク反転(⊻)                                           |            |
| ヘルプ( <u>H</u> ) 追加( <u>A</u> ) キャンセル(                | <u>c</u> ) |

画像のレイヤーにレイヤーマスクが追加されました(右側の四角)

| ۲ | IMGP2573 | jpg ⊐Ľ–   |
|---|----------|-----------|
| ۲ | ІМС      | P2573.jpg |

マスク用に塗りつぶしたレイヤーを選択し、Ctrl+X で切り取り、レイヤーマスクをクリッ クしてから Ctrl+V で貼り付けをし、レイヤーマスクで背景画像を切り抜きます。(レイヤ ーマスクで切り抜きをすると、フローティング選択範囲というレイヤーが作成されます)

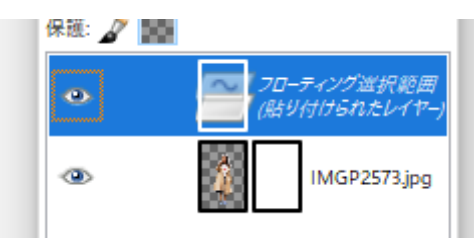

切り抜いた結果はこのようになります。

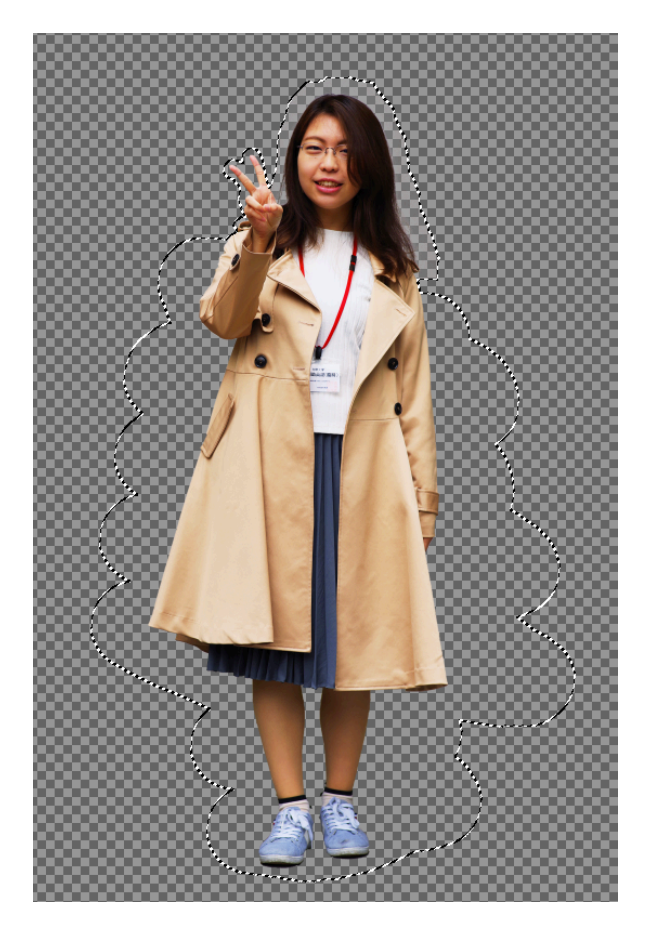

拡大表示をすると、マスク用に塗りつぶしたレイヤーの背景部分(黒い部分)が完全な黒で はなかったため、若干ですが、薄い半透明部分が残っています。背景部分をギリギリまで黒 色で塗りつぶすことで、この半透明部分は少なくできます。

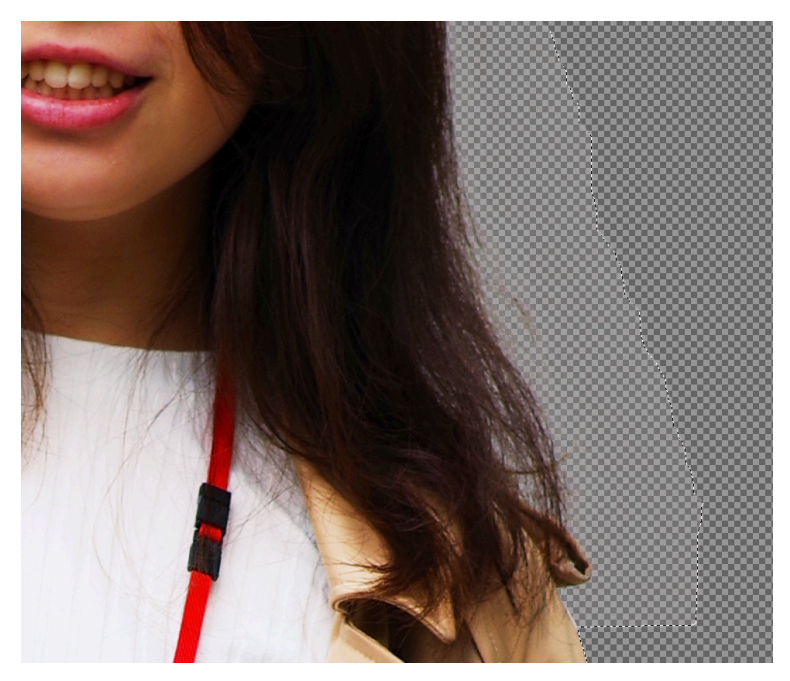

フローティング選択範囲レイヤーを右クリックし、[レイヤーの固定]をすることで、背景が 透明な画像として確定します。

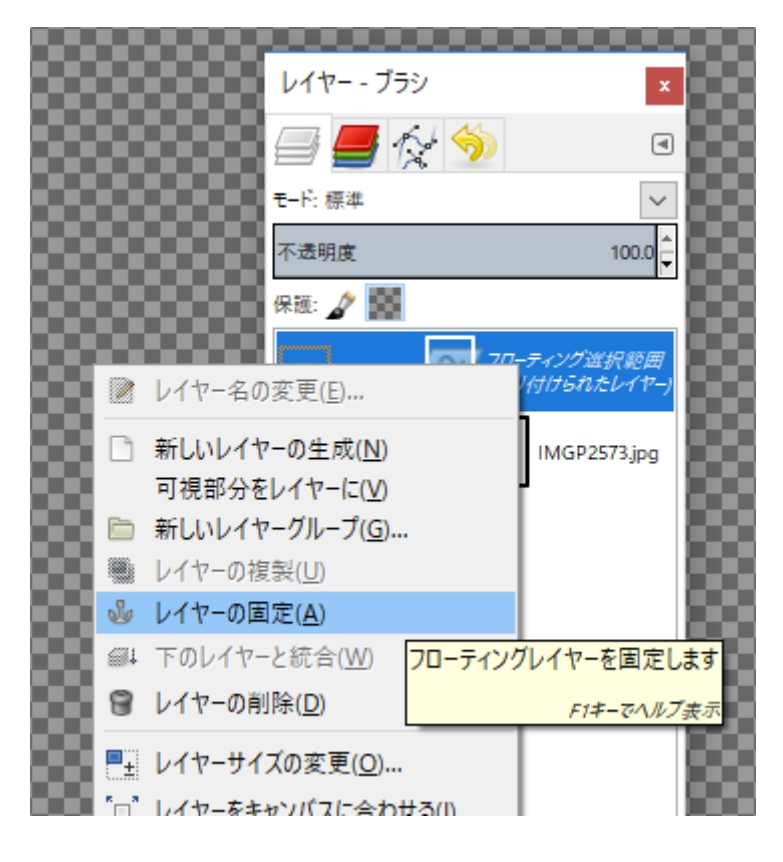

残ってしまった半透明部分ですが、このように自然物を背景として重ねることで、違和感は 大きく軽減できています。

![](_page_15_Picture_1.jpeg)

拡大率を下げて、実際に使うくらいのサイズで確認すると、ほとんど問題ないレベルだと思 います。

![](_page_15_Picture_3.jpeg)

![](_page_15_Figure_4.jpeg)